## Direction to Updating Board Information on the GSM web site.

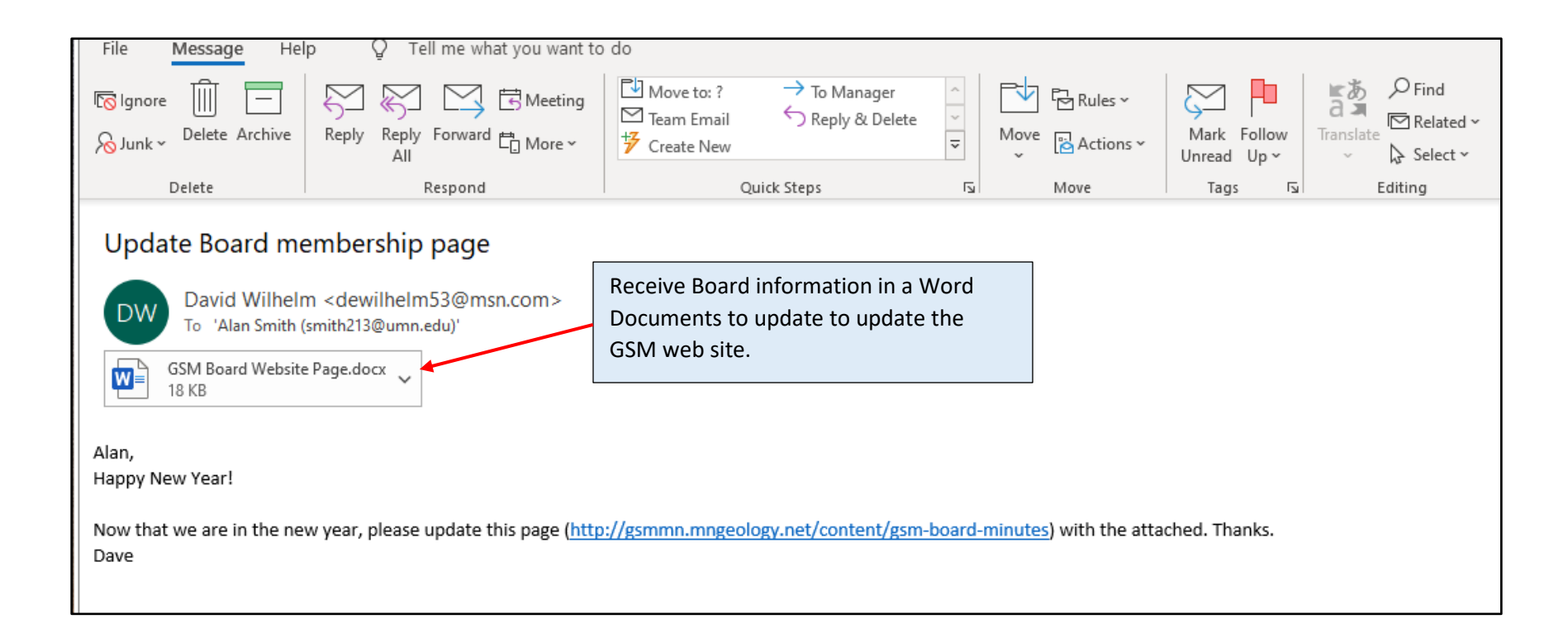

| AutoSave 💽 Off                                                                                                    | <b>B</b> 9~                                                                                                    | ÷ (∑                                                                                                    | GSM Bo                                                                                                    | - Saved                                                                                   | م                                                                                           | 🚹 Alan                                                                                  | Smith A                                                                              | 5 🖻                                                                        |                  |      |       |       |
|----------------------------------------------------------------------------------------------------|----------------------------------------------------------------------------------------------------|----------------------------------------------------------------------------------------------------|----------------------------------------------------------------------------------------------------|-------------------------------------------------------------------------------------------|---------------------------------------------------------------------------------------------|-----------------------------------------------------------------------------------------|--------------------------------------------------------------------------------------|----------------------------------------------------------------------------|------------------|------|-------|-------|
| File Home                                                                                                    | Insert                                                                                                    | Design                                                                                                    | Layout                                                                                                    | References                                                                                | Mailing                                                                                     | s Revi                                                                                  | ew Vie                                                                               | ew He                                                                      | lp               | ß    | P     |       |
| Paste                                                                                                    | uchet MS<br>I <u>U</u> → <del>ab</del><br><u></u>                                                               | <ul> <li>✓ 13.</li> <li>× x<sub>2</sub> x<sup>2</sup> A<sub>2</sub></li> <li>✓ Aa ~ A<sup>2</sup></li> </ul>      | 5 ~ 📃                                                                                                    | - i= - '= -<br>= = =   :<br>- ⊞ -   2↓                                                    |                                                                                             | Styles                                                                                  | C<br>Editing                                                                         | Dictate                                                                    | Sensitivity<br>~ | /    |       |       |
| Clipboard 🗔                                                                                                    | Fon                                                                                                    | t                                                                                                    | F3                                                                                                    | Paragraph                                                                                 | F3                                                                                          | Styles F                                                                                |                                                                                      | Voice                                                                      | Sensitivity      | r    | ^     |       |
| Next GSM                                                                                                    | Board Me                                                                                                    | eeting:                                                                                                    |                                                                                                    |                                                                                           |                                                                                             |                                                                                         |                                                                                      |                                                                            |                  |      |       |       |
| Thursday,<br>usual)                                                                                                    | February                                                                                                    | y 6, 2020                                                                                                    | from 7:0                                                                                                    | 00 to 9:00                                                                                | PM (one                                                                                     | e week                                                                                  | earlier<br>                                                                          | than                                                                       |                  |      |       |       |
| at Minnesc                                                                                                    | ta Geolo                                                                                                    | gical Surv                                                                                                    | ey build                                                                                                    | ing                                                                                       |                                                                                             |                                                                                         |                                                                                      | GSM k                                                                      | oard do          | ocum | ent o | pened |
| 2609 W Te                                                                                                    | rritorial I                                                                                                    | Rd, St. Pa                                                                                                    | ul, MN 5                                                                                                    | 5114 <u>M</u>                                                                             | AP                                                                                          |                                                                                         |                                                                                      |                                                                            |                  |      |       |       |
| Phone: 612                                                                                                    | 2-626-296                                                                                                    | 59                                                                                                    |                                                                                                    |                                                                                           |                                                                                             |                                                                                         |                                                                                      |                                                                            |                  |      |       |       |
| Upcoming                                                                                                    | schedule                                                                                                    | ed Board                                                                                                    | meeting                                                                                                    | gs:                                                                                       |                                                                                             |                                                                                         |                                                                                      |                                                                            |                  |      |       |       |
| Thursday,                                                                                                    | May 21, 2                                                                                                    | 2020 (one                                                                                                    | week la                                                                                                    | ter than ι                                                                                | isual)                                                                                      |                                                                                         |                                                                                      |                                                                            |                  |      |       |       |
| The GSM B<br>the goals o<br>outreach.<br>limit the t<br>turnover o<br>with meet<br>August, an<br>when conf<br>Minnesota | oard con<br>of our soc<br>The Boar<br>erms of B<br>f perspec<br>ing dates<br>d Novem<br>licts arise<br>Geologic | sists of m<br>iety, whi<br>d current<br>coard mer<br>stives and<br>schedule<br>ber. How<br>e. We typ<br>al Survey | embers<br>ch includ<br>ly has ni<br>nbers to<br>l ideas. T<br>ed for the<br>ever, the<br>ically me<br>building | who have<br>de lecture<br>four year<br>The Board<br>e second T<br>e Board wi<br>eet betwe | a specia<br>s, field<br>ers, liste<br>s. We d<br>typical<br>fhursda<br>ill scheo<br>en 7:00 | al inter<br>trips, a<br>ed belo<br>o that f<br>y meet<br>ys of Fe<br>dule a c<br>& 9:00 | est in a<br>and com<br>w. Our<br>to enco<br>s quart<br>bruary<br>lifferen<br>I PM at | dvancin<br>munity<br>bylaws<br>urage a<br>erly,<br>, May,<br>t date<br>the | ng               |      |       |       |
| Board mee<br>member of                                                                                                  | tings are<br>f GSM or                                                                                           | open to<br>have bee                                                                                               | all mem<br>n a mem                                                                                             | bers of GS<br>ber for ma                                                                  | M. So, v<br>any yea                                                                         | vhethe<br>rs, if Bo                                                                     | r you ai<br>oard                                                                     | e a nev                                                                    | N                |      |       |       |
| Page 1 of 2 276 w                                                                                                    | ords 💭                                                                                                    |                                                                                                    |                                                                                                    |                                                                                           | [ြ] Focus                                                                                   | Ē                                                                                       |                                                                                      | ,                                                                          | -                | -+ 1 | 00%   |       |

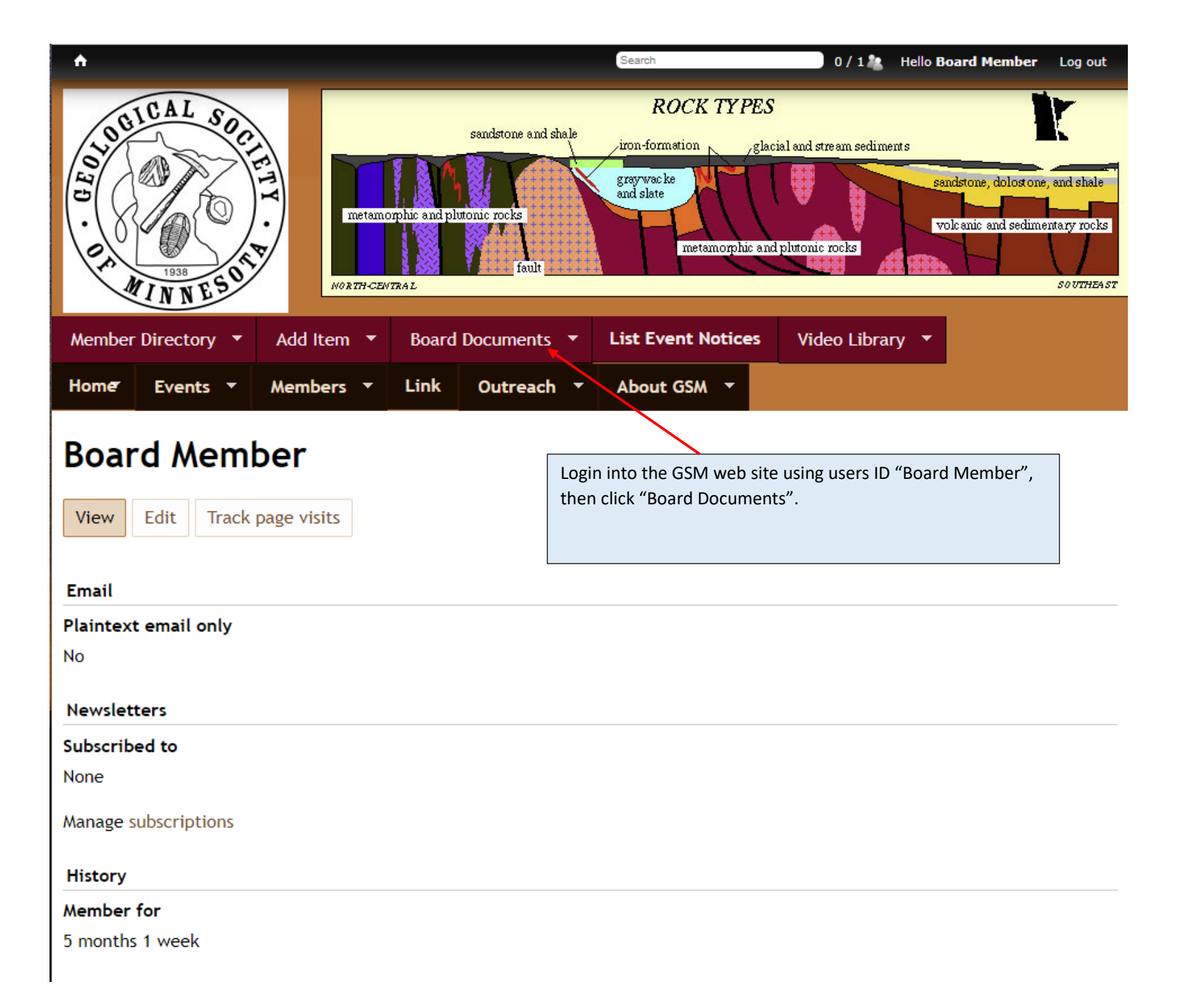

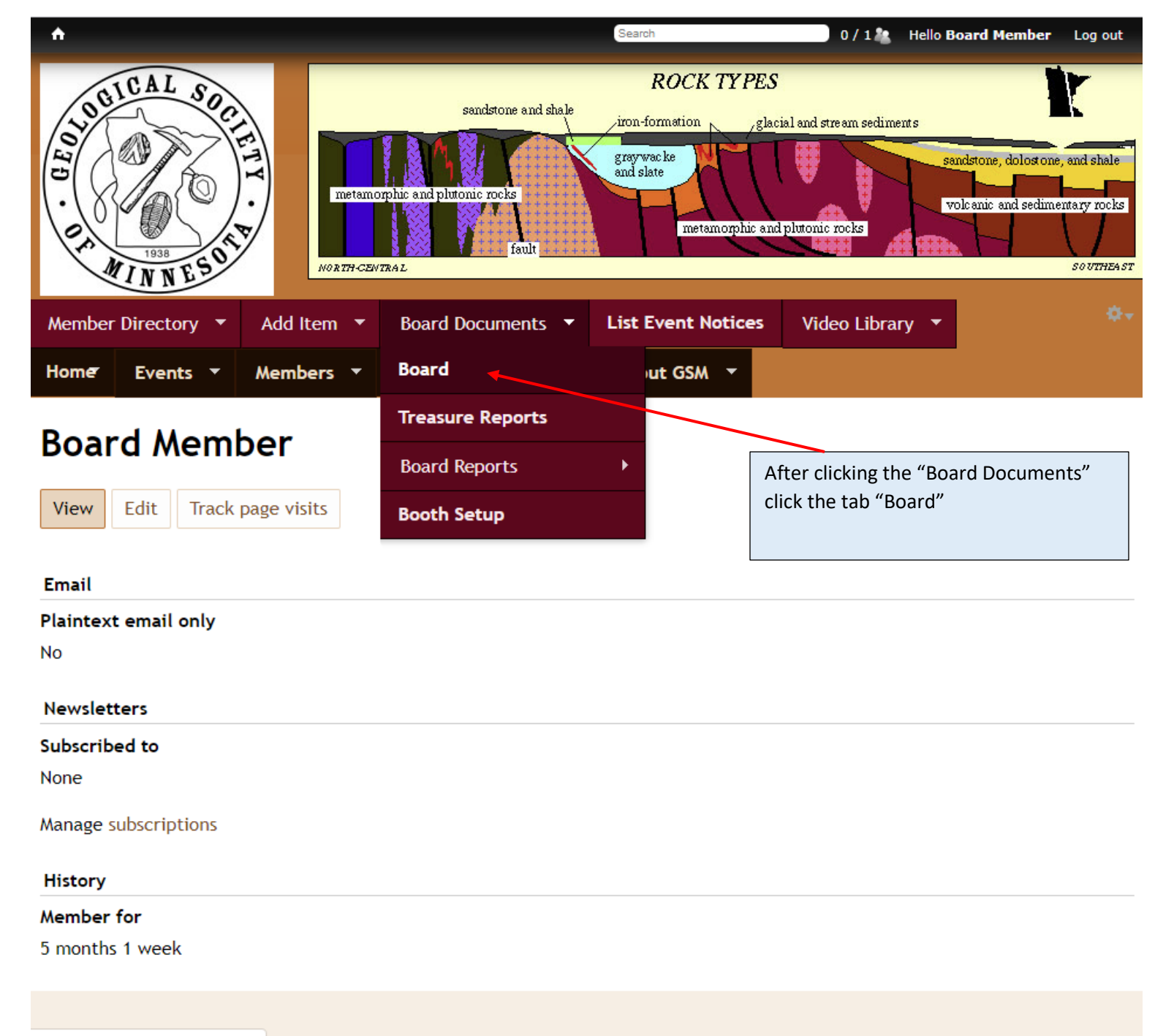

gsmn.geosocmn.org/gsm-list-board

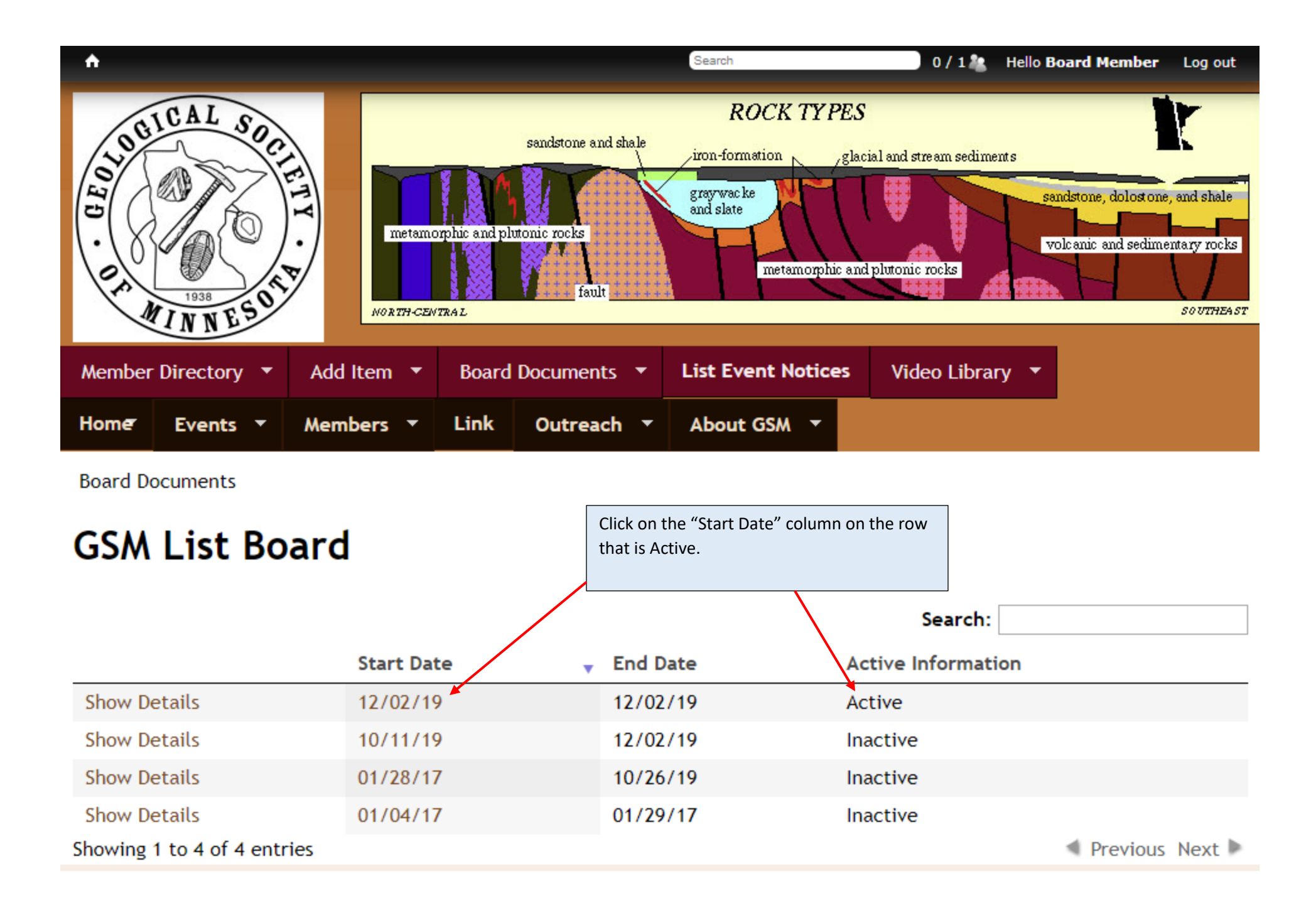

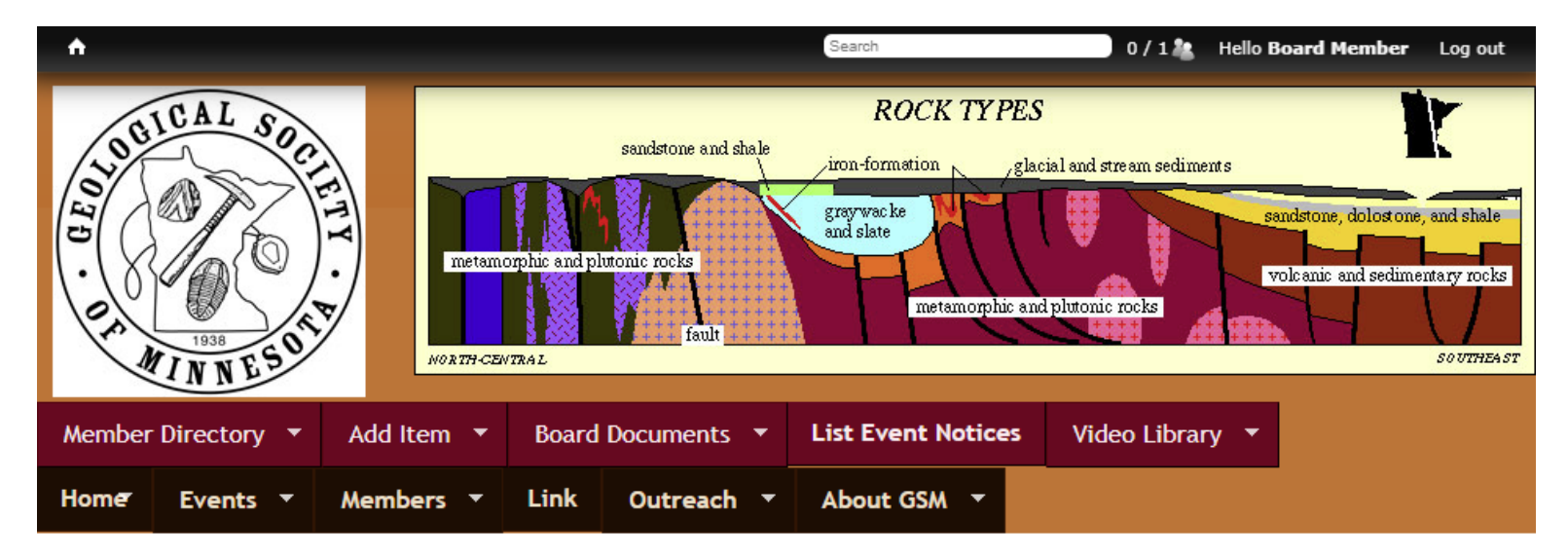

## **Board Information 9747**

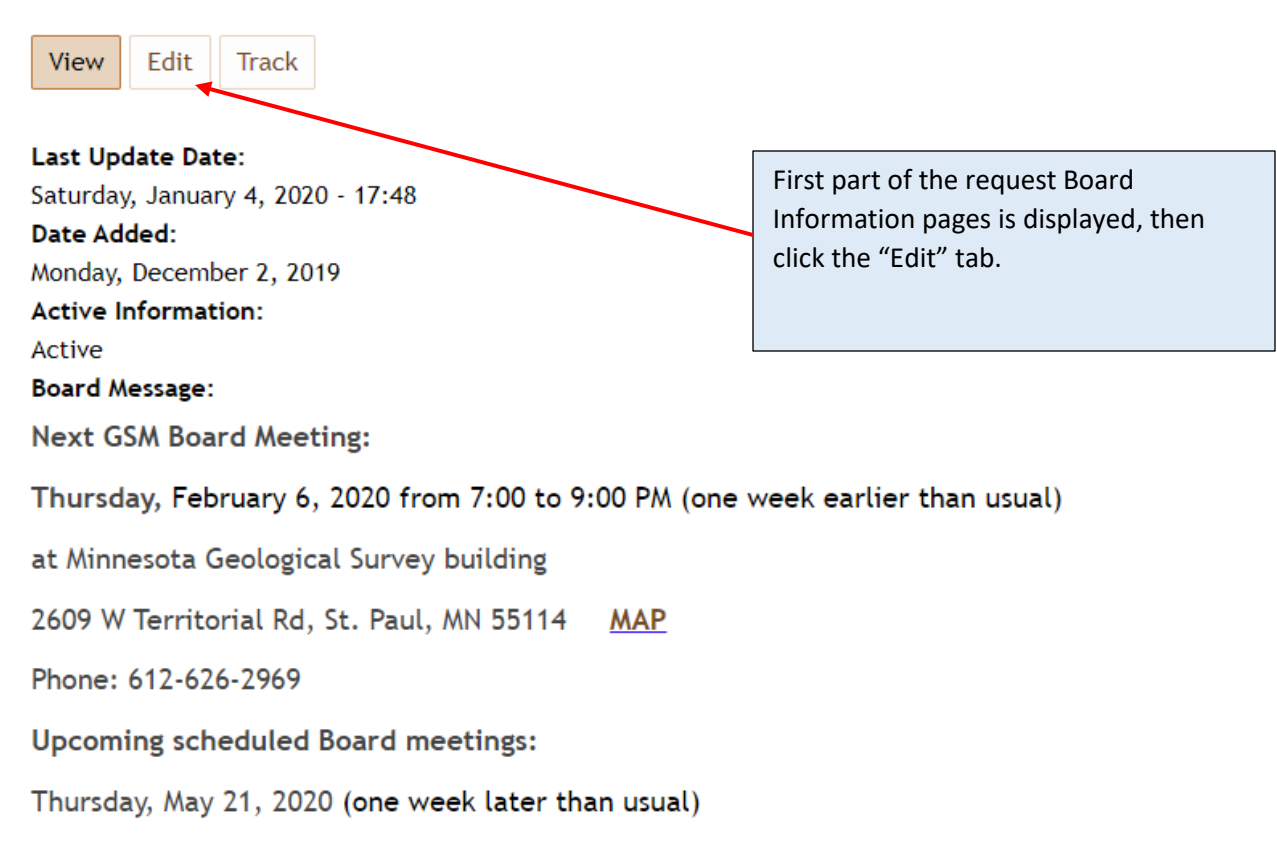

| <b>^</b>              |                                                                         | Search 0 / 1 🎎                                                                                                    | Hello <b>Board Member</b> Log out                                                       |
|-----------------------|-------------------------------------------------------------------------|----------------------------------------------------------------------------------------------------|-----------------------------------------------------------------------------------------|
| OF MINNESON           | sandstone and shale<br>metamorphic and plutonic rocks<br>no RTH-CENTRAL | ROCK TYPES<br>iron-formation glacial and stream sedim<br>graywacke<br>and slate<br>metamorphic and plutonic rocks | ents<br>sandstone, dolost one, and shale<br>volcanic and sedimentary rocks<br>southEAST |
| Member Directory • Ad | Id Item 🔻 Board Documents 🔻                                             | List Event Notices Video Lib                                                                                      | orary 🔻                                                                                 |
| Home Events Me        | mbers 🔻 Link Outreach 🔻                                                 | About GSM 🔻                                                                                                    |                                                                                         |

Board Information 9747

# **Board Information 9747**

View
Edit

Track

Edit mode is displayed. Move to next page.

Active Information

N/A

Inactive

• Active

Last Update Date

Date

Time

2019-12-02

21:45

E.g., 2020-01-04

E.g., 15:15

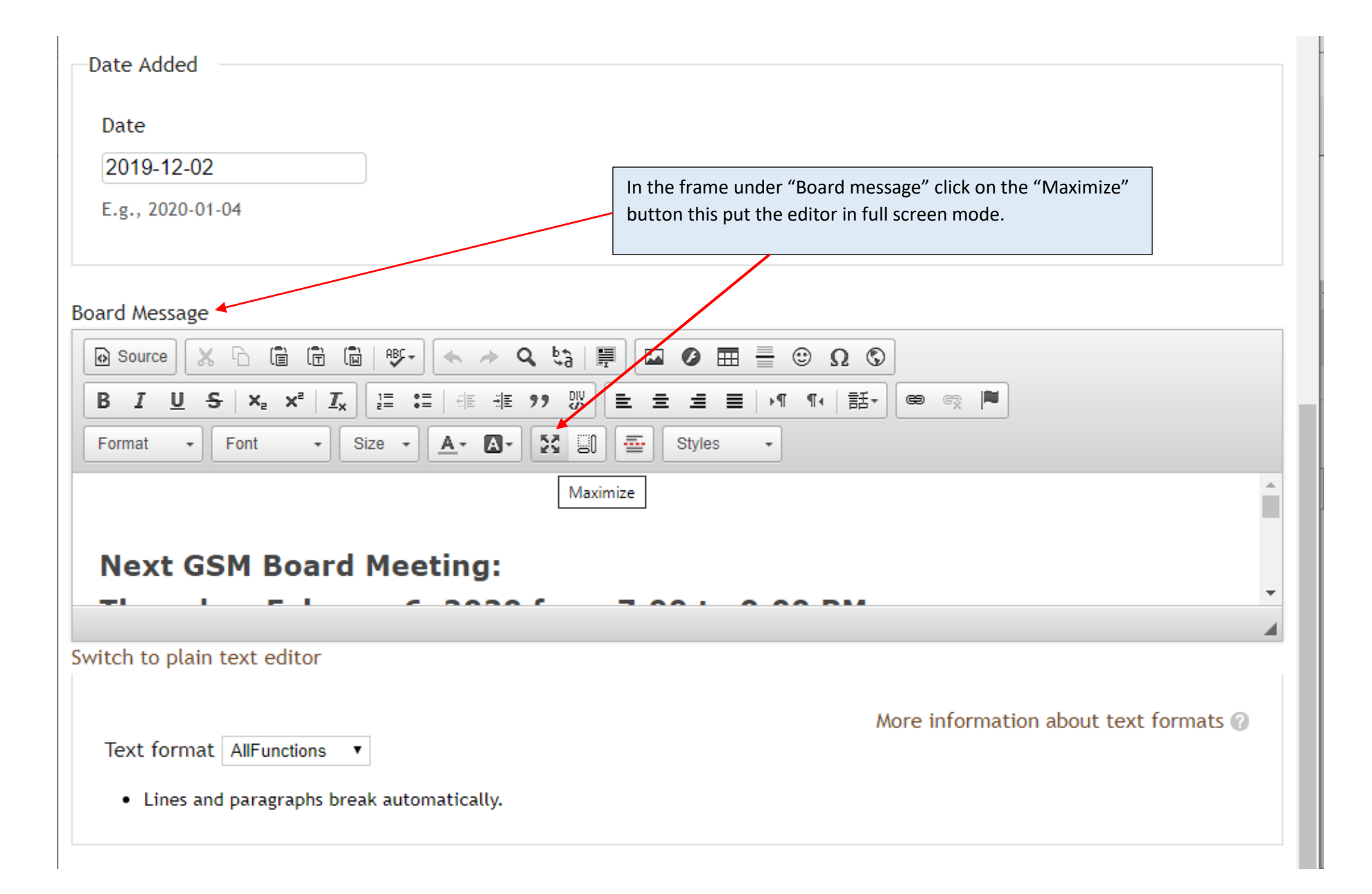

| B       I       U       S       X₂       X²       I       III       III       III       III       III       III       III       IIII       IIII       IIII       IIII       IIII       IIII       IIII       IIII       IIIII       IIIII       IIIIIII       IIIIIIIIIIIIIIIIIIIIIIIIIIIIIIIIIIII | 😡 Source 🐰 ြ 🛱 🛱 🕸 🕸 🖛 🛧 🔦 🗞 🗐 🖾 🥥 🏛 🖶 🙂 Ω 🛇               | J   |
|----------------------------------------------------------------------------------------------------|------------------------------------------------------------|-----|
| Normal - Font - Size - 📐 🛣 🖾 🔤 Styles -                                                                                                    | BIUS ×₂ ײ I <sub>x</sub> I = := := ?? ♥ ≥ ± ± ≡ >¶ ¶.   話- | • • |
|                                                                                                    | Normal • Font • Size • 🔺 🗛 🔛 🔤 Styles •                    |     |

### Next GSM Board Meeting:

### Thursday, Febuary 6, 2020 from 7:00 to 9:00 PM.

at Minnesota Geological Survey building

2609 W Territorial Rd, St. Paul, MN 55114 MAP

Phone: 612-626-2969

### **Upcoming scheduled Board meetings:**

Thursday, May 21, 2020 (note this is one week earlier than usual)

The GSM Board consists of members who have a special interest in advancing the goals of our society, which include lectures, field trips, and community outreach. The Board currently has nine members, listed below. Our bylaws limit the terms of Board members to four years. We do that to encourage a turnover of perspectives and ideas. The Board typically meets quarterly, with meeting dates scheduled for the second Thursdays of February, May, August, and November. However, the Board will schedule a different date when conflicts arise. We typically meet between 7:00 & 9:00 PM at the Minnesota Geological Survey building.

Board meetings are open to all members of GSM. So, whether you are a new

Display of the Board Information that will be replaced in full screen mode. Next page back to Board information Word document.

| AutoSave 💽        | ⊞ ৸ ৺ ৺                                                     | GSM                 | P                                 | 🛕 Alan Smith 🗛                                          | s 🖻                              |                                         | □ /×/                  |                      |
|-------------------|-------------------------------------------------------------|---------------------|-----------------------------------|---------------------------------------------------------|----------------------------------|-----------------------------------------|------------------------|----------------------|
| File Home         | e Insert Design                                             | Layout References   | Mailings                          | Review Vie                                              | ew Hel                           | р                                       | r<br>S                 |                      |
| Clipboard         | ✓ I U ~ ab x, x <sup>2</sup> A<br>~ P ~ A ~ Aa ~ Aa<br>Font |                     | -   == ==<br>‡≣ -<br>↓   ¶<br>₪ ⊑ | Styles 5                                                | Dictate<br>Voice                 | Sensitivity<br>Sensitivity              |                        |                      |
| Next GS/          | M Board Meeting:                                            |                     | Highlig<br>do a c<br>on the       | ght the Board N<br>trl c (Copy) . Ne<br>e GSM site with | Aessage<br>ext page<br>full scre | part of the<br>back to Bo<br>en editor. | e Word do<br>oard Mess | cument,<br>age field |
| Thursda<br>usual) | y, February 6, 202                                          | 0 from 7:00 to 9:00 | ) PM (one                         | week earlier                                            | than                             |                                         |                        |                      |

Ŧ ⊩

+ 100%

at Minnesota Geological Survey building

2609 W Territorial Rd, St. Paul, MN 55114 MAP

Phone: 612-626-2969

Upcoming scheduled Board meetings:

Thursday, May 21, 2020 (one week later than usual)

The GSM Board consists of members who have a special interest in advancing the goals of our society, which include lectures, field trips, and community outreach. The Board currently has nine members, listed below. Our bylaws limit the terms of Board members to four years. We do that to encourage a turnover of perspectives and ideas. The Board typically meets quarterly, with meeting dates scheduled for the second Thursdays of February, May, August, and November. However, the Board will schedule a different date when conflicts arise. We typically meet between 7:00 & 9:00 PM at the Minnesota Geological Survey building.

Board meetings are open to all members of GSM. So, whether you are a new member of GSM or have been a member for many years, if Board

۰.

A

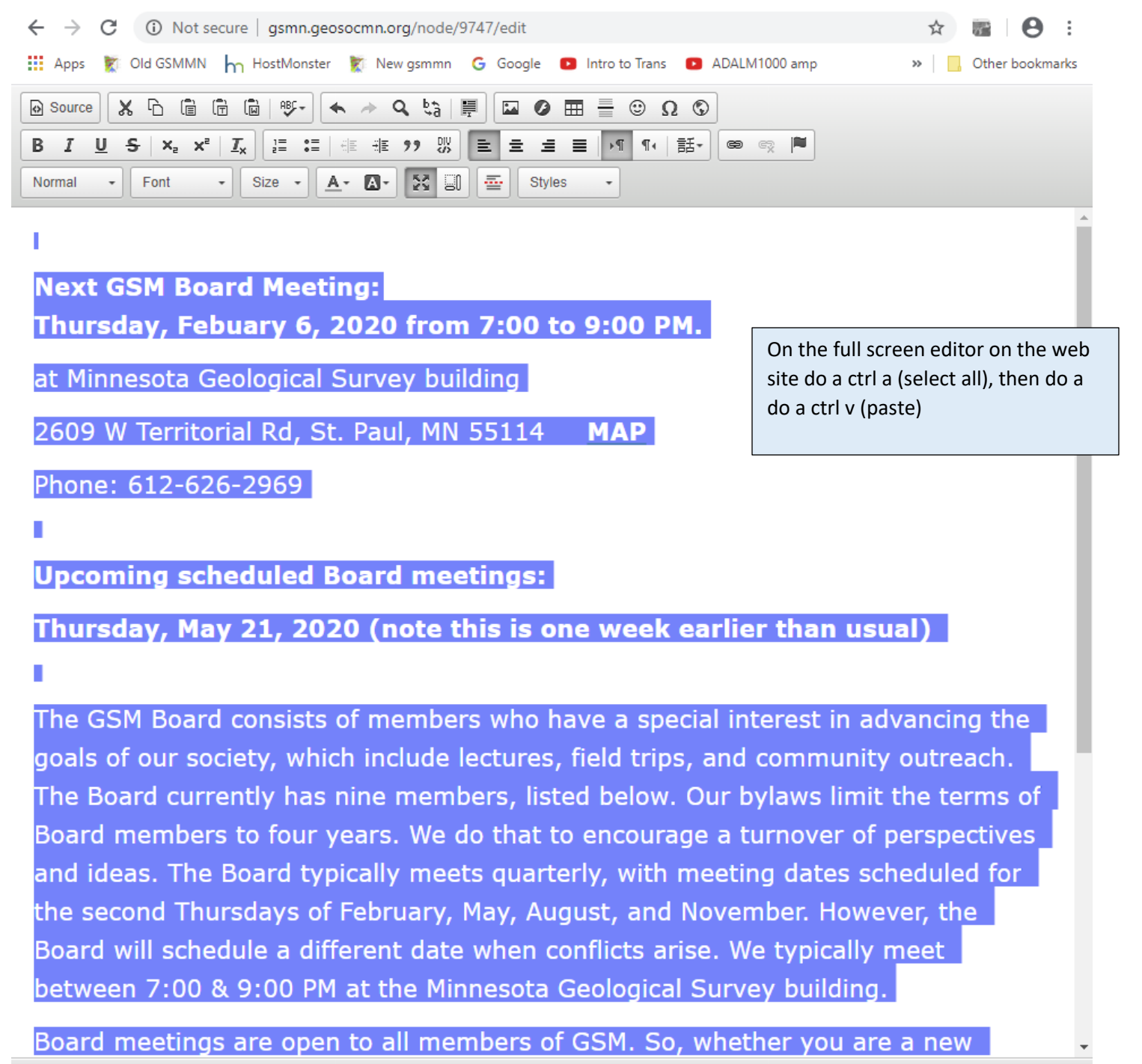

| 6   | Source | e | X | 6    | Ē | Ē |            | AB  | ۶- | •          | *   | ٩    | ê¢        | I  |          |   | Ø     |   |    | •  | Ω | \$ |   |    |
|-----|--------|---|---|------|---|---|------------|-----|----|------------|-----|------|-----------|----|----------|---|-------|---|----|----|---|----|---|----|
| В   | I      | U | s | ×    | × | 2 | <u>T</u> × | 1=  | := | -          | ÷∣≣ | , 99 | DIU<br>KA |    | ŧ        | Ξ | ≡     | ≡ | ₽¶ | ¶٩ | 言 | 5- | - | 63 |
| Nor | mal    | • |   | Font |   | • | S          | ize | •  | <u>A</u> - | Δ.  |      | ŝ         | 30 | <b>.</b> |   | Style | S | •  |    |   |    |   |    |

Next GSM Board Meeting:

Thursday, Febuary 6, 2020 from 7:00 to 9:00 PM.

at Minnesota Geological Survey building

2609 W Territorial Rd, St. Paul, MN 55114 MAP

Phone: 612-626-2969

Upcoming scheduled Board meetings:

Thursday, May 21, 2020 (note this is one week earlier than usual)

The GSM Board consists of members who have a special interest in advancing the goals of our society, which include lectures, field trips, and community outreach. The Board currently has nine members, listed below. Our bylaws limit the terms of Board members to four years. We do that to encourage a turnover of perspectives and ideas. The Board typically meets quarterly, with meeting dates scheduled for the second Thursdays of February, May, August, and November. However, the Board will schedule a different date when conflicts arise. We typically meet between 7:00 & 9:00 PM at the Minnesota Geological Survey building.

Updated data after the ctrl v (paste)

Board meetings are open to all members of GSM. So, whether you are a new

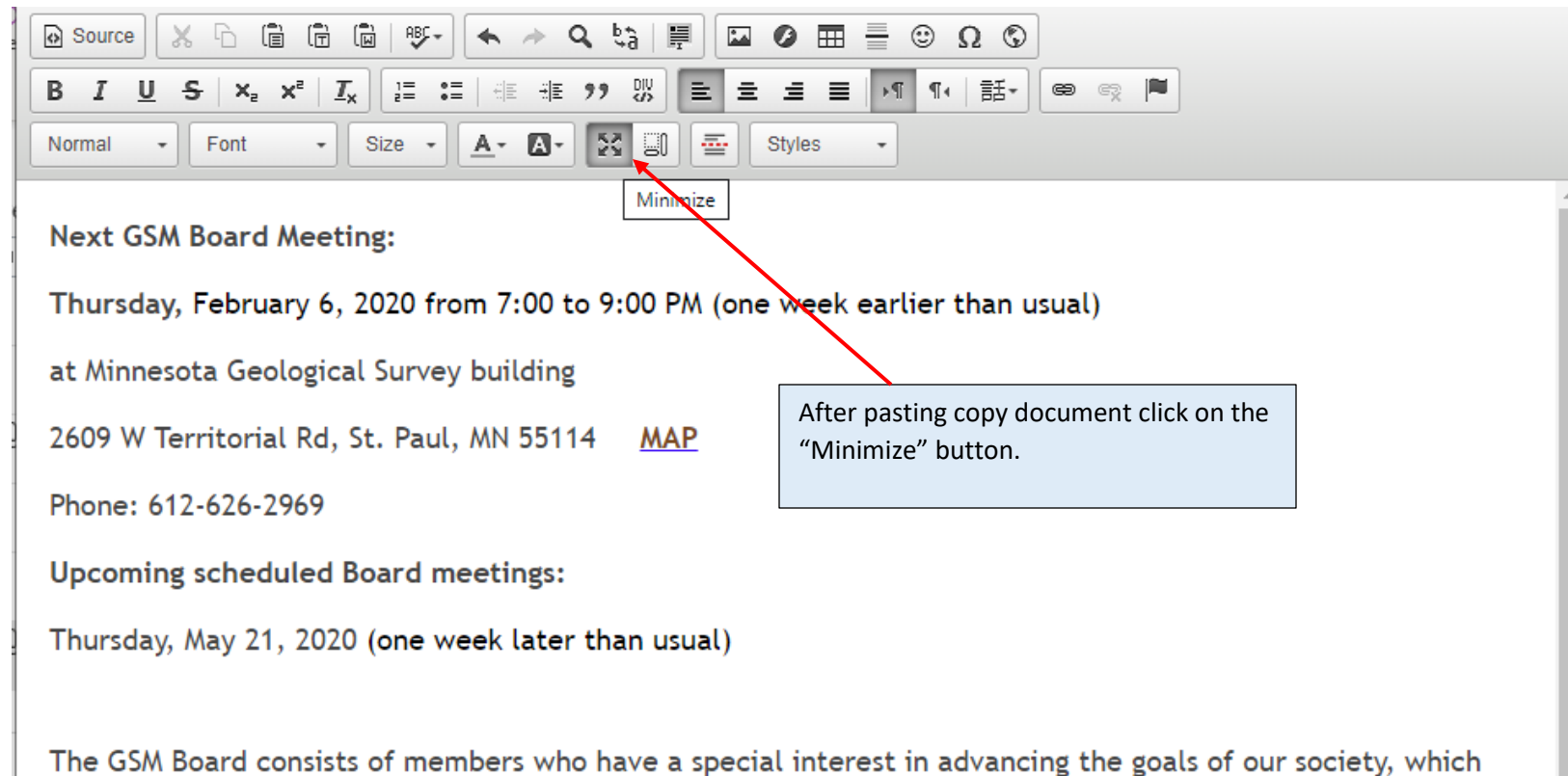

include lectures, field trips, and community outreach. The Board currently has nine members, listed below. Our bylaws limit the terms of Board members to four years. We do that to encourage a turnover of perspectives and ideas. The Board typically meets quarterly, with meeting dates scheduled for the second Thursdays of February, May, August, and November. However, the Board will schedule a different date when conflicts arise. We typically meet between 7:00 & 9:00 PM at the Minnesota Geological Survey building.

Board meetings are open to all members of GSM. So, whether you are a new member of GSM or have been a member for many years, if Board membership is something that might interest you, or you are just curious to see what our Board does and how it works, I encourage you to attend a meeting. And if you have a topic you would like the Board to consider, contact me (Dave Wilhelm at <u>dewilhelm53@msn.com</u>) about getting it on the agenda.

Click here, you will find links to Board meeting minutes over the past few years.

javascript:void("Minimize");

| <u>^</u>                                                                                         | Search    |           | 1/                        | / 1 🎎 | Hello Board Member                      | Log out  |
|--------------------------------------------------------------------------------------------------|-----------|-----------|---------------------------|-------|-----------------------------------------|----------|
| B I <u>U</u> S ×₂ ײ I <sub>x</sub> ]≡ :≡ (#≣ #≣ ?? 0%) ≡ ≡                                       |           | →P P∢     | Ħ• œ ∞                    |       |                                         |          |
| Normal - Font - Size - A- A- : ::                                                                | Styles    | •         |                           |       |                                         |          |
| Next GSM Board Meeting:<br>Thursday, February 6, 2020 from 7:00 to 9:00 PM (on                   | ie week e | arlier th | nan usual)                |       |                                         | <b>A</b> |
| body p                                                                                           |           |           | ,                         |       |                                         |          |
| Switch to plain text editor                                                                      |           |           |                           |       |                                         | 4        |
| <ul> <li>Text format AllFunctions </li> <li>Lines and paragraphs break automatically.</li> </ul> |           |           | More infor<br>Click Save. | Boai  | on about text form<br>rd Message is upd | ated.    |
| Current Board Member                                                                             |           |           |                           |       |                                         |          |
| 🕢 Source 🐹 🔓 💼 💼 👘 👘 🖘 🔍 🖏 🗐 🎞                                                                   | 0 = =     | - 🤊 G     | 2 ©                       |       |                                         |          |
| B I U S ×₂ ת I <sub>x</sub> I = := HE HE ?? W = =                                                |           | ▶¶ ¶+     | 話· @ ?                    |       |                                         |          |
| Normal - Font - 10 - A- A- : :: :: ::                                                            | Styles    | •         |                           |       |                                         |          |
| <u>Current GSM Board membership:</u><br>Dave Wilhelm (President)                                 |           |           |                           |       |                                         | •        |
| body p span span span                                                                            |           |           |                           |       |                                         |          |
| Switch to plain text editor                                                                      |           |           |                           |       |                                         |          |
| Text format AllFunctions 🔻<br>• Lines and paragraphs break automatically.                        |           |           | More info                 | rmati | on about text form                      | nats 🕜   |
| Save Preview Delete                                                                              |           |           |                           |       |                                         |          |

## **Updating Current Board Members**

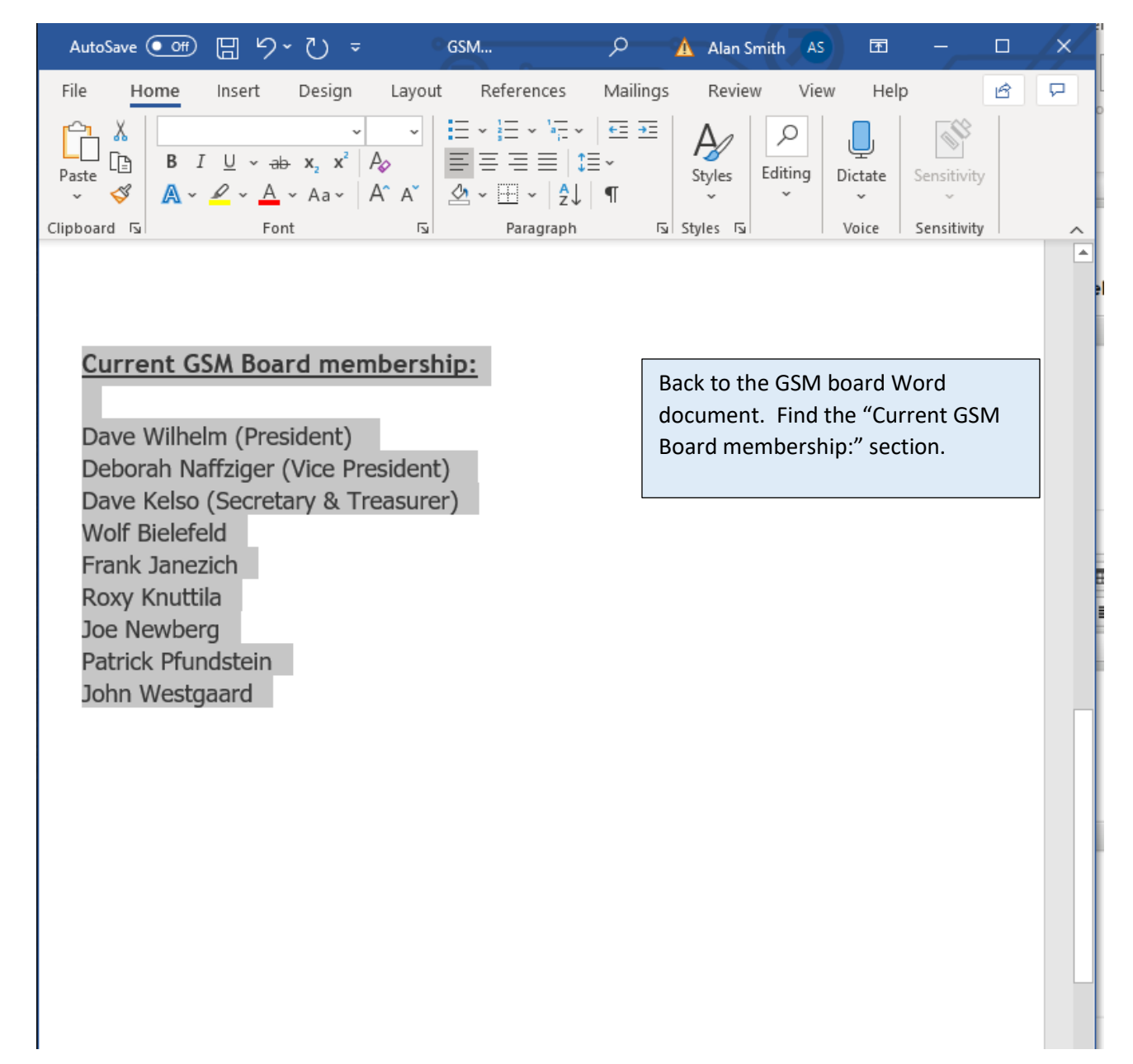

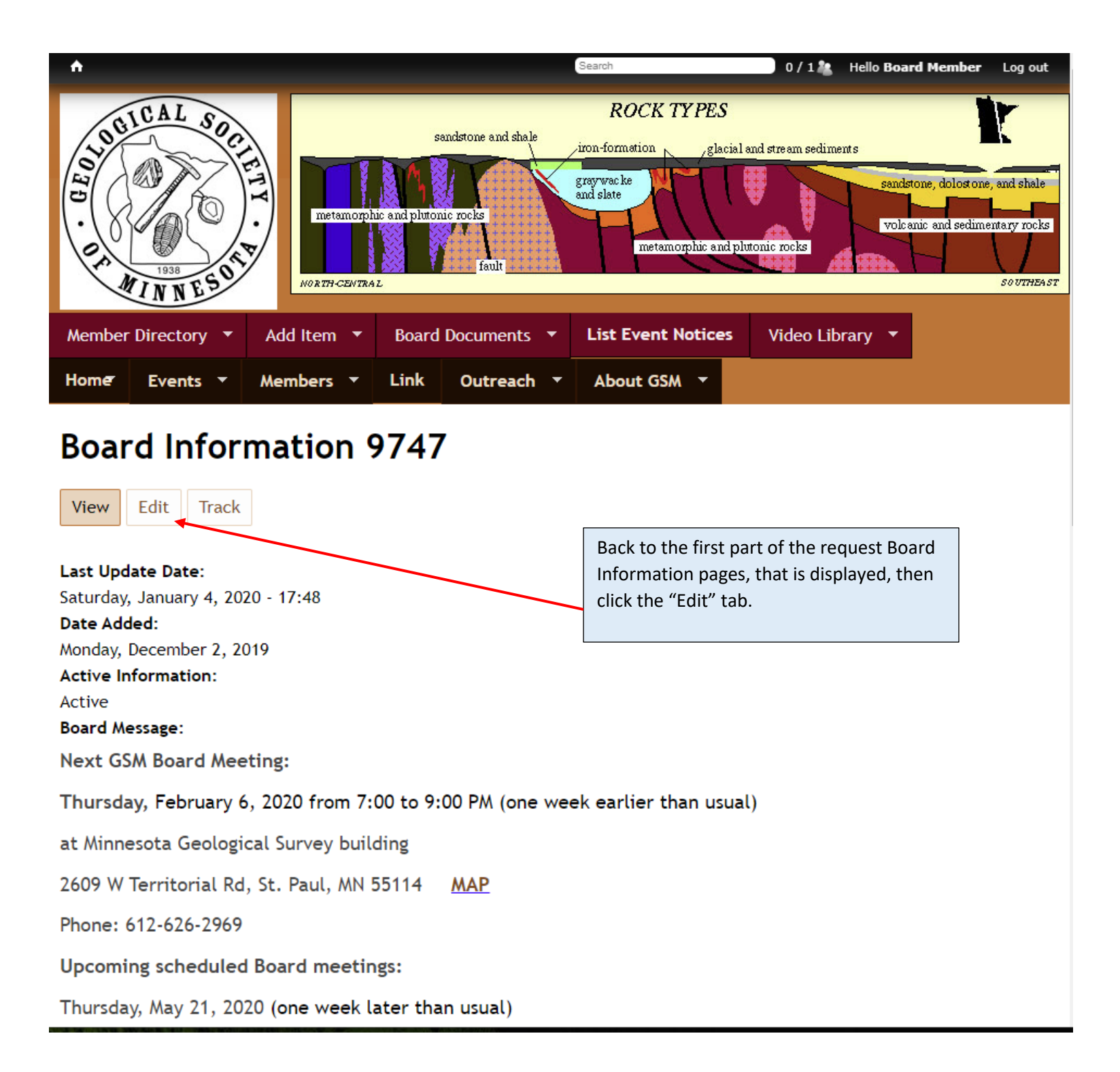

| *                                                                                                    |                           |                                                                    |           | Search                 | 0/1                   | Hello Board Member                                  | Log out                                |
|----------------------------------------------------------------------------------------------------|---------------------------|--------------------------------------------------------------------|-----------|------------------------|-----------------------|-----------------------------------------------------|----------------------------------------|
| AL SOCIAL SOCIAL | metamorph<br>NORTH-CEWTRA | sandstone :<br>C and plutonic rocks<br>c and plutonic rocks<br>far | and shale | ROCK TYPES             | al and stream sedimer | its<br>sandstone, dolost one<br>volcanic and sedime | and shale<br>entary rocks<br>southEAST |
| Member Directory 🔻                                                                                                    | Add Item 🔻                | Board Docun                                                        | nents 🔻   | List Event Notices     | Video Libr            | ary 🔻                                               |                                        |
| Home Events -                                                                                                    | Members 🔻                 | Link Out                                                           | reach 🔻   | About GSM 🔻            |                       |                                                     |                                        |
| Board Information 9747                                                                                                    |                           |                                                                    |           |                        |                       |                                                     |                                        |
| Board Infor     View   Edit     Track                                                                                                    | mation 9                  | 9747                                                               |           |                        |                       |                                                     |                                        |
| Active Information                                                                                                    |                           |                                                                    |           |                        |                       |                                                     |                                        |
| ◎ N/A                                                                                                    |                           |                                                                    | Edit m    | node is displayed. Mov | e to next             |                                                     |                                        |
| Inactive                                                                                                    |                           |                                                                    | page.     |                        |                       |                                                     |                                        |
| Active                                                                                                    |                           |                                                                    |           |                        | -                     |                                                     |                                        |
| Last Update Date                                                                                                    |                           |                                                                    |           |                        |                       |                                                     |                                        |
| Date                                                                                                    | Time                      |                                                                    |           |                        |                       |                                                     |                                        |
| 2020-01-04                                                                                                    | 17:45                     |                                                                    |           |                        |                       |                                                     |                                        |
| E.g., 2020-01-04                                                                                                    | E.g., 18:0                | 0                                                                  |           |                        |                       |                                                     |                                        |

| <b>^</b>                                                                                          | Search 0/1                                                                  | Hello Board Member                        | Log out     |
|---------------------------------------------------------------------------------------------------|-----------------------------------------------------------------------------|-------------------------------------------|-------------|
| Format - Font - Size - A- A- X II                                                                 | Styles -                                                                    |                                           |             |
| Next GSM Board Meeting:<br>Thursday, February 6, 2020 from 7:00 to 9:00 PM                        | (one week earlier than usual)                                               |                                           | -           |
|                                                                                                   |                                                                             |                                           | •           |
| Switch to plain text editor                                                                       | In the frame under "Current Board N<br>"Maximize" button this put the edito | Aembers" click on<br>or in full screen mo | the<br>ode. |
| Lines and paragraphs break automatically.                                                         |                                                                             |                                           |             |
| Current Board Member                                                                              |                                                                             |                                           |             |
| $ \begin{array}{c c c c c c c c c c c c c c c c c c c $                                           |                                                                             |                                           |             |
| Current GSM Board membership:                                                                     |                                                                             |                                           | Â           |
| Dave Wilhelm (President)                                                                          |                                                                             |                                           | -           |
| Switch to plain text editor                                                                       |                                                                             |                                           | -           |
| <ul> <li>Text format AllFunctions ▼</li> <li>Lines and paragraphs break automatically.</li> </ul> | More information                                                            | on about text forma                       | ts 🕜        |
| Save Preview Delete                                                                               |                                                                             |                                           |             |

| 🐼 Source 🐹 🔓 🛱 🛱 🛱 👘 🖛 🔶 🔍 💱                                       |                 |
|--------------------------------------------------------------------|-----------------|
| B I U S X₂ X² I <sub>X</sub> I I I I I I I I I I I I I I I I I I I | : 主 重 🛛 📭 📭 🛤 👘 |
| Normal - Font - 10 - A- A                                          | Styles -        |

## Current GSM Board membership:

Dave Wilhelm (President)

Deborah Naffziger (Vice President)

Dave Kelso (Secretary & Treasurer)

Wolf Bielefeld

Dick Bottenberg

Kate Clover

Frank Janezich

Roxy Knuttila

Joe Newberg

Display of the Current GSM Board membership: that will be replaced in full screen mode. Next page back to Board information Word document displaying the Current GSM Board membership:.

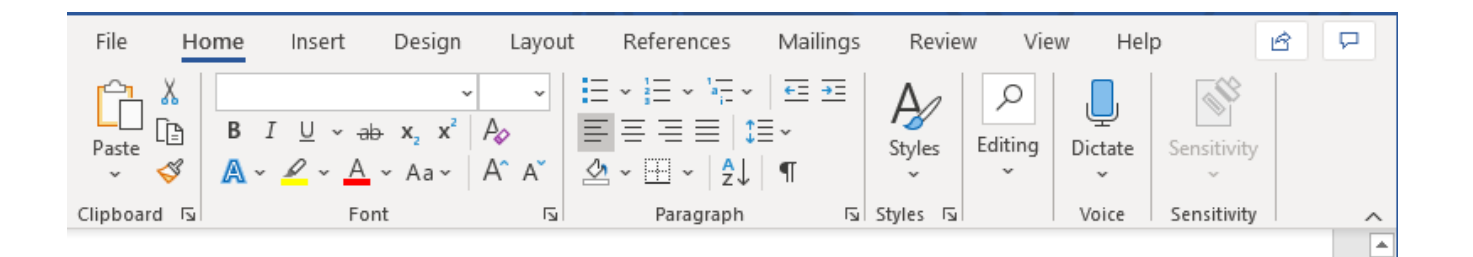

### Current GSM Board membership:

•

Page 2 of 2 272 of 272 words 🕦

| Dave Wilhelm (President)<br>Deborah Naffziger (Vice President)<br>Dave Kelso (Secretary & Treasurer)<br>Wolf Bielefeld | Find and Highlight the "Current GSM Board Membersh<br>part of the Word document, do a ctrl c (Copy) . Next p<br>back to Board Message field on the GSM site with full<br>screen editor. | nip:"<br>age |
|----------------------------------------------------------------------------------------------------|----------------------------------------------------------------------------------------------------|--------------|
| Frank Janezich<br>Roxy Knuttila                                                                                        |                                                                                                    |              |
| Joe Newberg                                                                                                    |                                                                                                    |              |
| Patrick Pfundstein                                                                                                    |                                                                                                    |              |
| John Westgaard                                                                                                    |                                                                                                    |              |
|                                                                                                    |                                                                                                    |              |
|                                                                                                    |                                                                                                    |              |
|                                                                                                    |                                                                                                    |              |
|                                                                                                    |                                                                                                    |              |
|                                                                                                    |                                                                                                    |              |
|                                                                                                    |                                                                                                    |              |
|                                                                                                    |                                                                                                    |              |
|                                                                                                    |                                                                                                    |              |
|                                                                                                    |                                                                                                    |              |
|                                                                                                    |                                                                                                    | -            |

[ʰ] Focus

**—** –

-

+ 100%

| Source | X 6 i         | T 🖬 🕸 🔸                              | A ₽3          | F 🛛 🖉     |            | Ω©         |
|--------|---------------|--------------------------------------|---------------|-----------|------------|------------|
| BIL    | <u>U</u> SXxx | <"   <u>T</u> <sub>x</sub> ]≣ :≡   ∈ | E -∄E 99 ₿%   |           | ₽ ₽4 14    | 話• 🛛 🕫 😭 🌹 |
| Normal | - Font        | • 10 • <u>A</u> •                    | <b>A- X</b> 8 | ] 🔤 Style | s <b>*</b> |            |

## Current GSM Board membership:

Dave Wilhelm (President)

Deborah Naffziger (Vice President)

Dave Kelso (Secretary & Treasurer)

Wolf Bielefeld

Dick Bottenberg

Kate Clover

Frank Janezich

Roxy Knuttila

Joe Newberg

On the full screen editor on the web site do a ctrl a (select all), then do a do a ctrl v (paste)

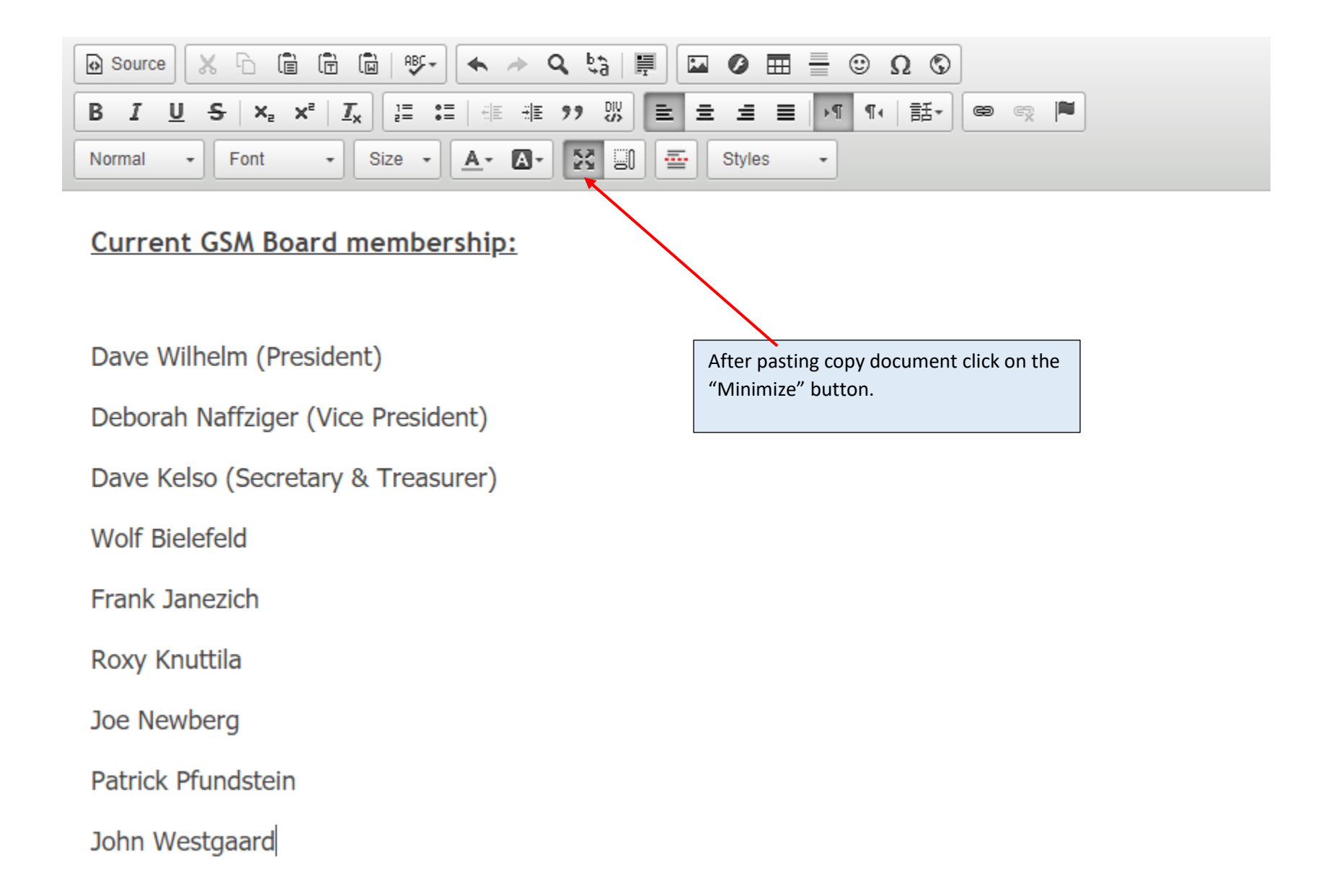

| <u>^</u>                                                      | Search     |         | 1/1&            | Hello Board Member  | Log out |
|---------------------------------------------------------------|------------|---------|-----------------|---------------------|---------|
| B I U S ×₂ ײ Ix I = = = = → → → → → → → → → → → → → → →       |            | ¶•   =  | f.              |                     |         |
| Normal - Font - Size - 🗛 🐼 🗊 🚋 Sty                            | /les 🔹     |         |                 |                     |         |
|                                                               |            |         |                 |                     | *       |
| Next GSM Board Meeting:                                       |            |         |                 |                     |         |
| Thursday, February 6, 2020 from 7:00 to 9:00 PM (one w        | veek earli | ier tha | in usual)       |                     |         |
| body p                                                        |            |         |                 |                     | •       |
| Switch to plain text editor                                   |            |         |                 |                     | -       |
|                                                               |            |         |                 |                     |         |
| Text format AllEurctions                                      |            |         | More informat   | ion about text form | nats 🕜  |
|                                                               |            | Γ       | Click Save, Cur | rent GSM Board      |         |
| <ul> <li>Lines and paragraphs break automatically.</li> </ul> |            |         | membership is   | updated.            |         |
|                                                               |            |         | /               |                     |         |
| Current Board Member                                          |            |         |                 |                     |         |
|                                                               |            | Ω       | 0               |                     |         |
| BIUS ×₂ ײ Ix ≟ ∷≣ ⊕ ⊕ ?? ₩ ≡ = =                              | E ≣ →1     | ¶•   =  | f. 🖨 😨 🏲        |                     |         |
| Normal - Font - 10 - A- A- 🔀 🗊 🔤 St                           | es 🔹       |         |                 |                     |         |
|                                                               |            |         |                 |                     | -       |
| Current GSM Board membership.                                 |            |         |                 |                     |         |
|                                                               |            |         |                 |                     |         |
| Dave Wilhelm (President)                                      |            |         |                 |                     |         |
|                                                               |            |         |                 |                     | •       |
| Switch to plain text editor                                   |            |         |                 |                     | -       |
|                                                               |            |         |                 |                     |         |
|                                                               |            |         | More informat   | ion about text form | nats 🕜  |
| Iext format AllFunctions V                                    |            |         |                 |                     |         |
| Lines and paragraphs break automatically.                     |            |         |                 |                     |         |
|                                                               |            |         |                 |                     |         |
| Save Preview Delete                                           |            |         |                 |                     |         |